## Näin käytät Talpan asiointipalvelua

- 1. Kirjaudu palveluun osoitteessa https://talpa.hel.fi
- 2. Valitse asiointiroolisi. Voit asioida myös toisen henkilön tai organisaation puolesta, jos sinulla on siihen valtuutus.

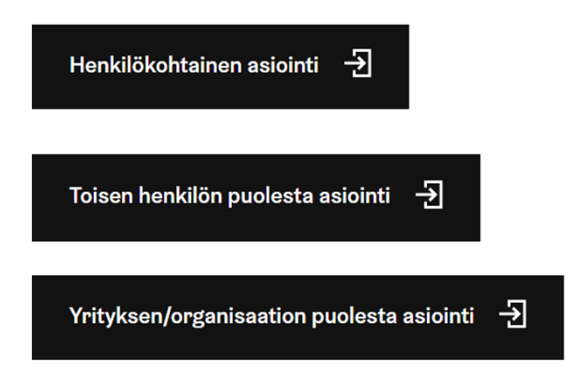

3. Tunnistaudu haluamallasi tavalla.

Helsinki

Helsingfors

alpa

- 4. Valitse etusivulta asia, johon yhteydenottosi liittyy:
  - Olen saanut kaupungilta laskun
  - Olen lähettänyt kaupungille laskun
  - Omais- ja perhehoidon palkkiot ja tukihenkilökorjaukset
  - Saan kaupungilta palkkaa tai korvausta
- 5. Täytä omat tietosi. Kysymme sähköpostisoittasi, jotta voimme lähettää sinulle tiedon yhteydenottosi käsittelystä.
- 6. Valitse aihekentästä yhteydenottosi tarkempi syy tai aihe.
- 7. Siirry seuraavalle sivulle ja täydennä tarvittavat lisätiedot. Ole erityisen huolellinen antaessasi lisätietoja, jotta asian käsittely on sujuvaa.
- 8. Siirry lomakkeen esikatseluun painamalla Jatka-painiketta.
- 9. Tarkista tiedot ja lähetä lomake painamalla *Lähetä*-painiketta. Voit tarvittaessa palata muokkaamaan tietoja tai keskeyttää lomakkeen lähetyksen.
- 10. Saat antamaasi sähköpostiin tiedon, kun yhteydenottosi on käsitelty. Voit myös itse seurata asian käsittelyä asiointipalvelussa, kohdassa *Omat asioinnit*.

## Näin seuraat asiasi käsittelyä

- 1. Kirjaudu palveluun osoitteessa: https://talpa.hel.fi
- 2. Valitse etusivulta Oma asiointi.

Etusivu Oma asiointi

Omat tiedot

3. Oma asiointi -sivulla näet kaikki omat yhteydenottosi.

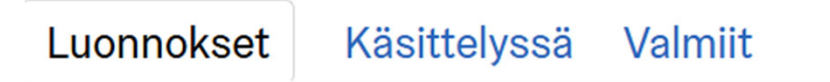

- 4. Valmiit-välilehdeltä löydät vastaukset lähettämääsi yhteydenottoon. Käsittelyssä-kohdassa voit seurata lähettämiesi yhteydenottojen käsittelyä ja viestitellä asian käsittelijän kanssa. Luonnokset-välilehdeltä voit jatkaa kesken jääneen yhteydenoton täyttämistä.
- 5. Avaa yhteydenotto, jota haluat tarkastella. Näet tältä listalta myös, jos yhteydenottoosi on tullut viesti käsittelijältä.

398994 : Olen lähettänyt kaupungille laskun

Uusia viestejä: 1

- 6. Voit vastata viestiin avaamalla viestin ja valitsemalla *Vastaa* viestiin.
- 7. Näet vastauksen palvelupyyntöösi Valmiit -välilehdeltä.

Vastaus yhteydenottoosi - 8491 Eräpäivän siirto

Hei, Kiitos yhteydenotostasi. ...

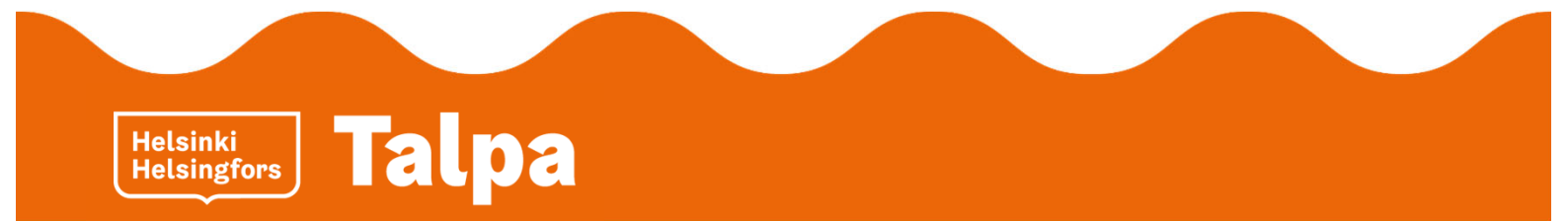